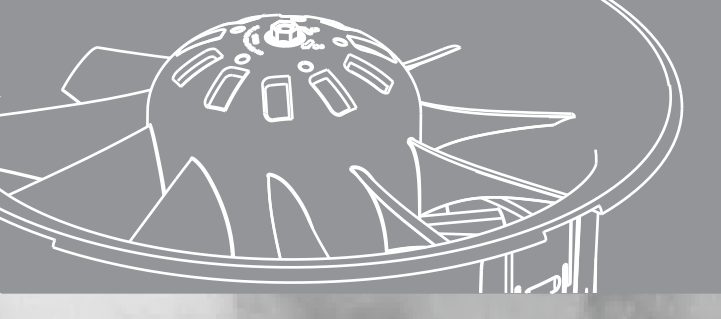

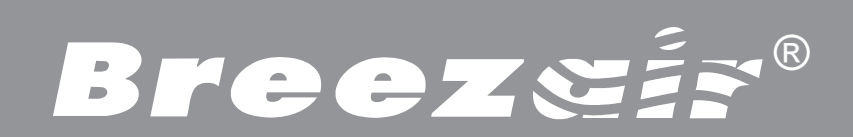

# Manual de Instalação & Funcionamento

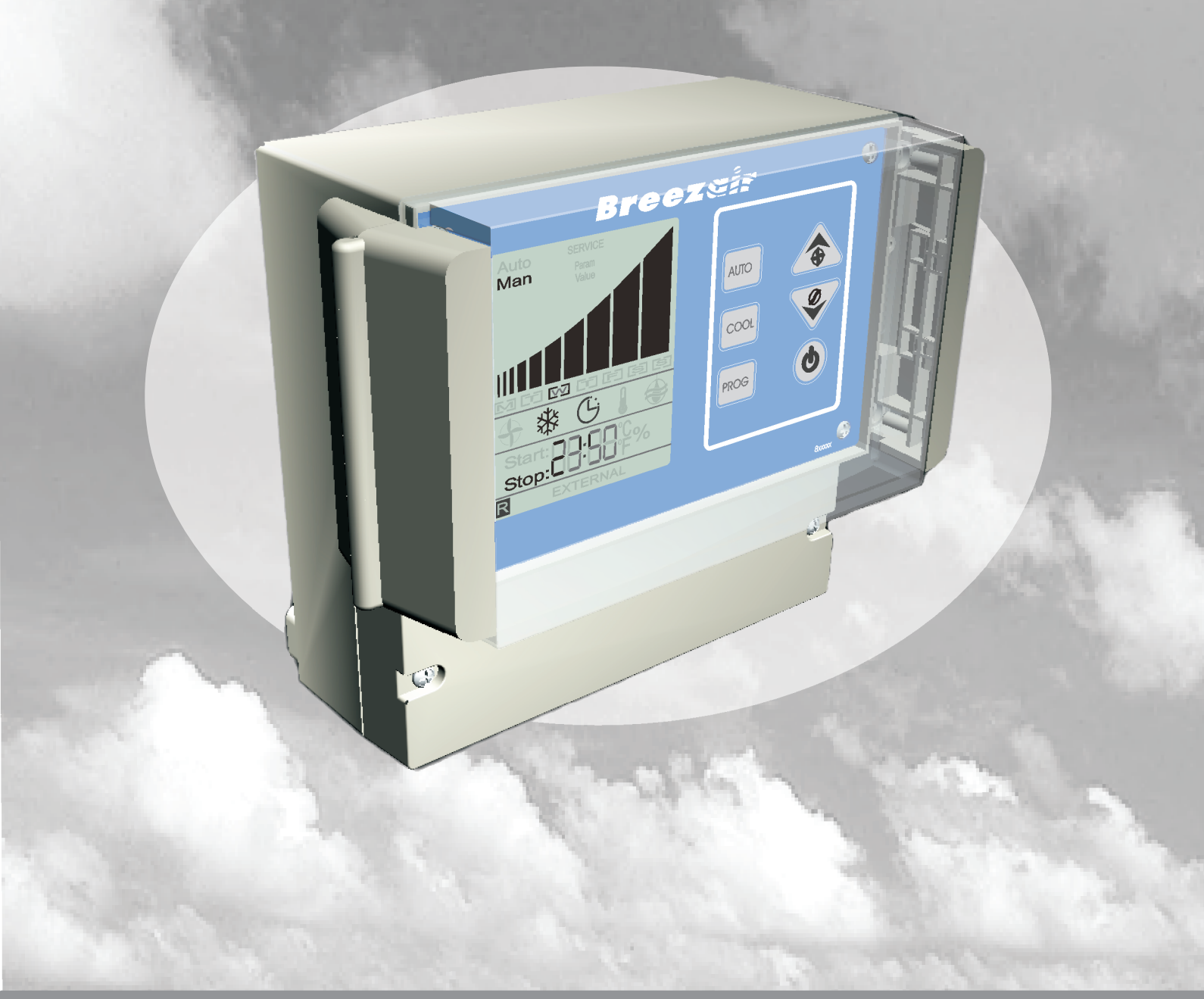

# **Comando Industrial de Parede - IWC05** (incorporando as características Smart Hub e Indicador de Falhas)

### SEGURANÇA

Breezsis

# Por favor leia este manual com cuidado. Se não o fizer pode resultar numa lesão pessoal or dano ao ar condicionado e propriedade.

Desligue a electricidade no quadro de fusíveis ou disjunctor e, antes de começar a installar o ar condicionado, rode o interruptor isolador, localizado dentro do ar condicionado no Módulo Electrónico, para DESLIGAR (OFF).

Obedeça sempre às leis locais e regulamentos de segurança.

#### **KIT dos COMPONENTES**

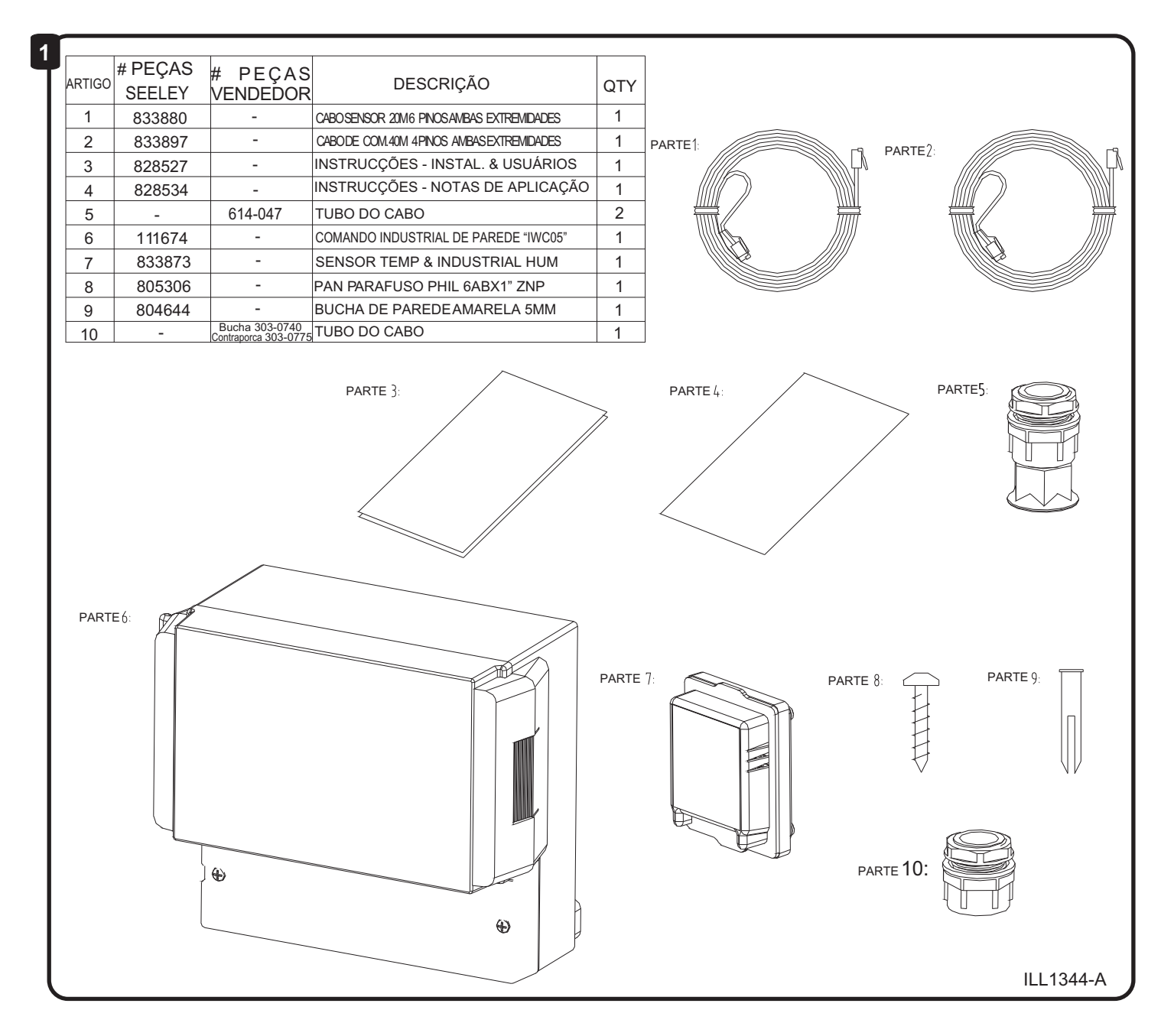

# LOCAL DO SENSOR REMOTO

Breezeis

Monte o sensor remoto num local central na sala ou área aonde deseja que a temperatura seja controlada.

Ao seleccionar a posição para o sensor remoto evite os seguintes locais:

- Luz do sol directa >
- Paredes exteriores >
- Fontes de calor directo >
- Fontes de ar fresco directo Ъ

Montar o sensor num sítio perto de gualquer fonte de calor ou fonte de ar fresco afectará a sua capacidade de controlar a temperatura...

### **INSTALAR O COMANDO DE PAREDE**

Instale o Comando de Parede cerca de 1,5 metros acima do nível do chão num local de acesso fácil..

#### AVISO! - NÃO USE ENTRADAS EXTERNAS PARA ISOLAMENTO DO AR CONDICIONADO CONTRA O FOGO.

AVISO! - TODAS AS LIGAÇÕES TÊM DE SER LIGAÇÕES DE ALTA QUALIDADE DE INTEGRIDADE.

AVISO!-NÃO LIGUE CABOS DE COMUNICAÇÃO COM CABOS ELÉCTRICOS DE ALTA TENSÃO.

Para montar o Comando de Parede, siga o padrão e as dimensões debaixo da caixa do Comando de Parede. Fixe-o firmemente à parede. (Fig 4 & 5).

Ligue os cabos ao Comando de Parede por meio dos tubos de cabo providenciados.

Os tubos de cabo aprovados para este produto de acordo com o Catálogo dos componentes RA (Registo e Armazenamento) de Abril 2004, peça n°. 614-047.

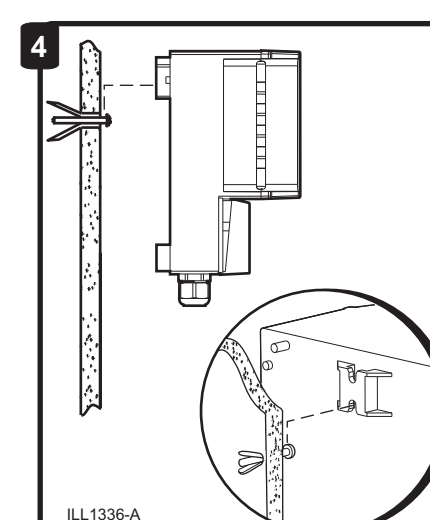

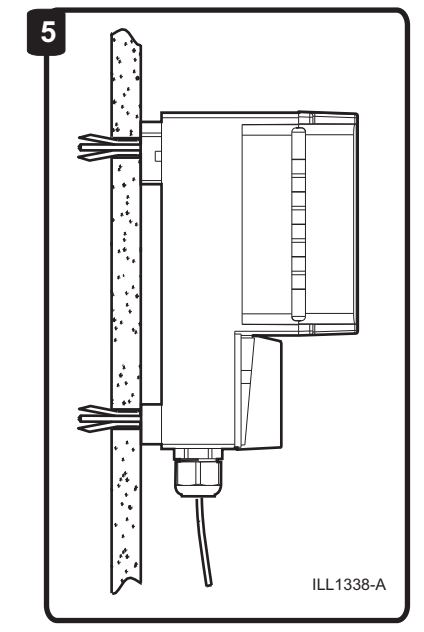

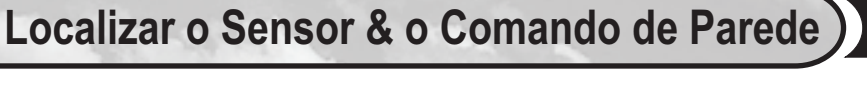

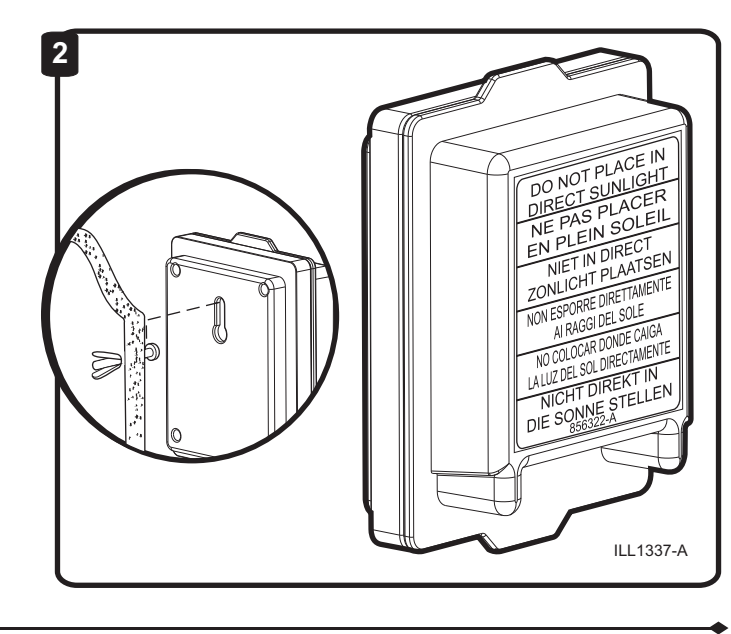

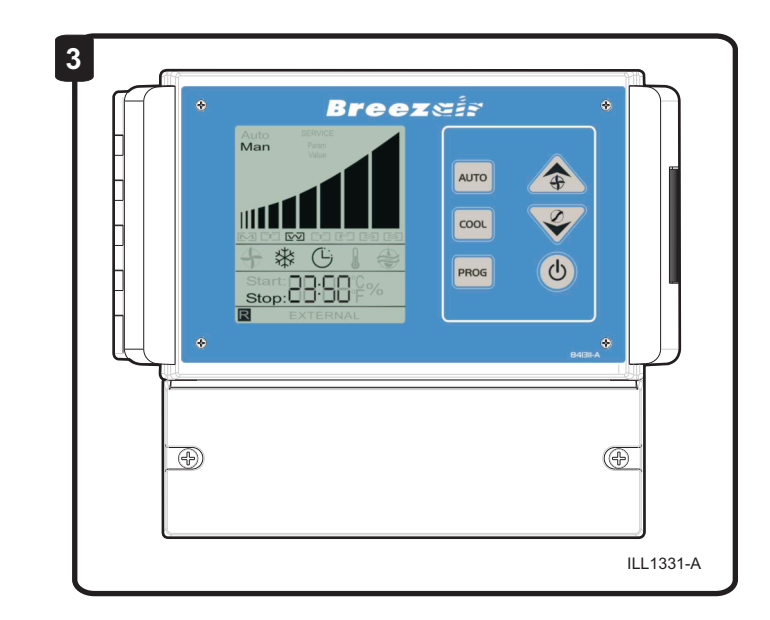

# **Breezeir**<sup>®</sup> Instalar o Comando de Parede

O cabo de comunicação (ficha de 4 ramais) e o cabo sensor Breezair (ficha de 6 ramais) passarão<u>ambos</u> por um tubo. Ver Fig 6 para modo recomendado de entrada do cabo

Ligue os cabos, as fichas e os tubos como indicado no diagrama de ligações (Fig 6 &7).

Os cabos têm de ser isolados a 1.5mm<sup>2</sup> o máximo para uso com os sinais de comando de entrada e saída.

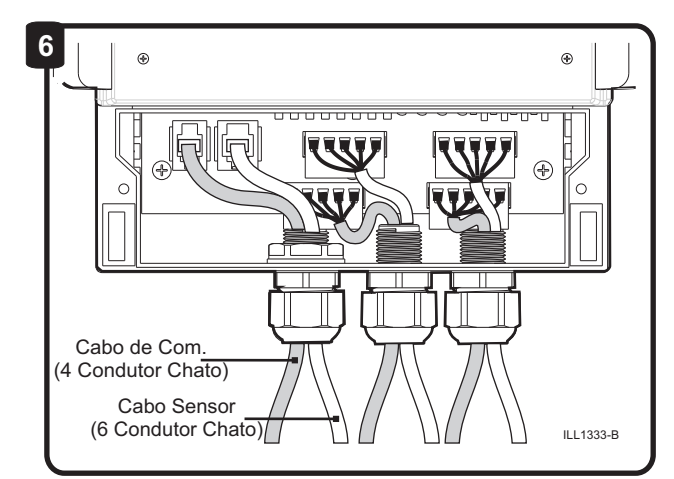

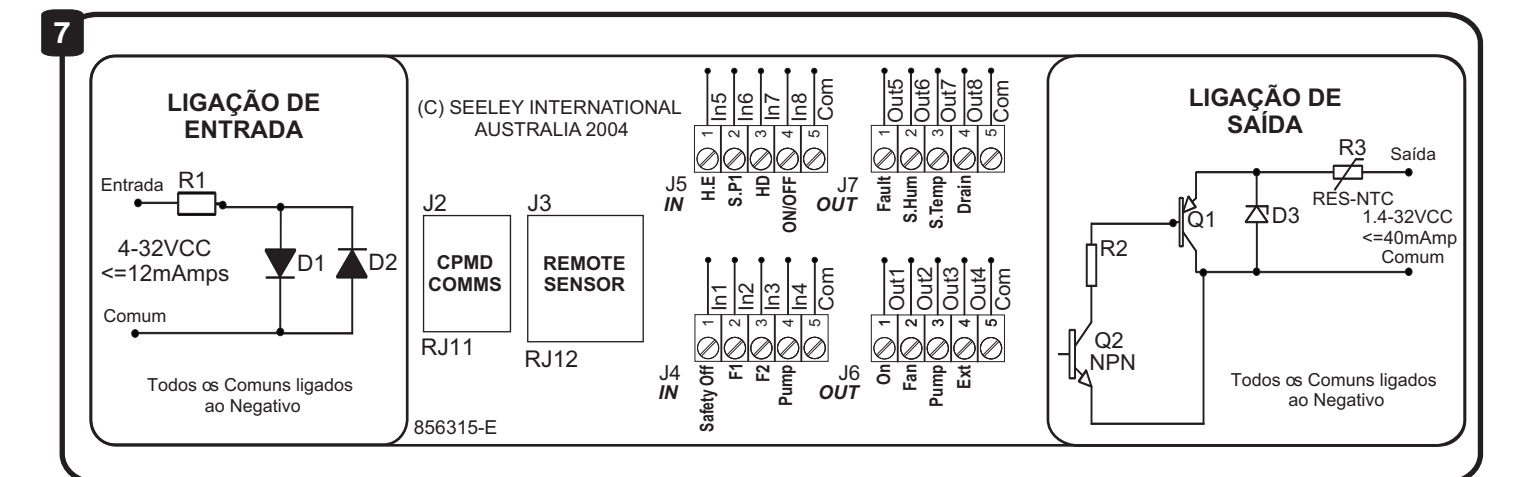

# Legenda dos Terminais

| ( | ENTRA  | FRADAS (IN) DO SISTEMA: |                 |                                                                                                    |  |  |  |  |
|---|--------|-------------------------|-----------------|----------------------------------------------------------------------------------------------------|--|--|--|--|
|   | J4     | - 1                     | Safety OFF >    | Desliga o ar condicionado independentemente dos outros comandos internos ou externos.              |  |  |  |  |
|   |        | - 2                     | F1 🕨            | Selecciona a velocidade das ventoínhas 1 ou 2 ou 3 usando um código<br>binário duma fonte externa. |  |  |  |  |
|   |        | - 3                     | F2 🕨            | Como acima.                                                                                        |  |  |  |  |
|   |        | - 4<br>- 5              | Pump ><br>Com > | Liga e desliga a bomba através duma fonte externa<br>Comun, negativo.                              |  |  |  |  |
|   | J5     | - 1                     | H.E. >          | Permite a percepção da humidade ultrapassar comandos externos e controlar a<br>bomba.              |  |  |  |  |
|   |        | - 2                     | SP1 🕨           | Sobresselente.                                                                                     |  |  |  |  |
|   |        | - 3                     | HD 🗲            | Desarma o control da bomba por humidade em modo automático quando                                  |  |  |  |  |
|   |        | - 4                     | ON/OFF 🗲        | Esta entrada é usada para LIGAR ou DESLIGAR o sistema de refrigeração à distância.                 |  |  |  |  |
|   |        | - 5                     | Com 🕨           | Comum, negativo.                                                                                   |  |  |  |  |
|   | SAÍDAS | S (OUT)                 | DO SISTEMA (ca  | ada até 40 mA, 40V CC):                                                                            |  |  |  |  |
|   | J6     | - 1                     | On D            | O sistema está ligado ou desligado.                                                                |  |  |  |  |
|   |        | - 2<br>- 3              |                 | Bomba ligada ou desligada.                                                                         |  |  |  |  |
|   |        | - 4                     | Ext 🕨           | Comando externo activo ou inactivo.                                                                |  |  |  |  |
|   |        | - 5                     | Com 🕨           | Comum, negativo.                                                                                   |  |  |  |  |
|   | J7     | - 1                     | Fault           | Falha ou não no sistema.                                                                           |  |  |  |  |
|   |        | -2                      | S. Hum >        | Humidade de Serie % sinal.                                                                         |  |  |  |  |
|   |        | - 4                     | Drain           | O sinal aparece depois de a válvula do dreno se abrir e a acção de retardo das horas expirar.      |  |  |  |  |
|   |        | - 5                     | Com 🕨           | Comum, negativo.                                                                                   |  |  |  |  |
|   |        |                         |                 |                                                                                                    |  |  |  |  |

# Breezeir

# LIGAÇÃO ELÉCTRICA

A primeira vez que a energia for aplicada ao Comando de Parede, há 3 possíveis respostas dependendo daquilo que for ligado ao Comando de Parede.

1. Quando o Comando de Parede for ligado directamente a um ar condicionado ICON sem nenhum Hub, quer durante a instalação de um único ar condicionado, quer durante a preparação para funcionamento de um ar condicionado individual numa instalação de múltiplos aparelhos de ar condicionado, o Comando de Parede mostrará SERVIÇO [SERVICE] (Fig. 8).

Carregue e mantenha pressionado o botão vaté a palavra SERVIÇO **[SERVICE]** desaparecer do visor. Isto demorará aproximadamente 7 segundos. Isto transfere requisitos específicos de operação de ICON ao Comando de Parede. Para completar esta transferência, ver MUDAR A TABELA DE VELOCIDADES PARA APARELHOS DE AR CONDICIONADO *ICON*" abaixo.

- 2.a Quando um ar condicionado TBA for ligado, o Comando de Parede mostrará o estado OFF.
- 2.b Quando um Hub (Kit #105949) for ligado, o Comando de Parede mostrará o estado OFF.
- Quando um ou mais Smart Hubs (Kit #111070) forem ligados, o Comando de Parede mostrará a identidade de todos os Smart Hub conforme forem detectados pelo Comando de Parede durante a inicialização. (Fig. 9). O Comando de Parede inicia no Hub 0 e pode contar até Hub 9, i.e. um total de 10 hubs.

Quando o Comando de Parede tiver concluído a sua função de inicialização e o último Hub for mostrado, carregue no botão para aceitar. O Comando de Parede entra agora no estado OFF e mostrará apenas o dia e a hora.

Após restabelecimento da energia a seguir a uma falha de electricidade, o Comando de Parede iniciará cada vez, mas reverterá automaticamente para o estado OFF <u>desde que</u> não tenham ocorrido mudanças no número de Smart Hubs.

**MUDAR A TABELA DE VELOCIDADES PARA OS APARELHOS DE AR CONDICIONADO** *ICON* Quando o Comando de Parede for ligado a um ar condicionado por evaporação ICON, deve ser seleccionada uma tabela de velocidades diferente. Se esta tabela de velocidades não for seleccionada, o ar condicionado não funcionará no seu melhor desempenho. Para seleccionar a tabela de velocidades correcta, siga os seguintes passos:

1/ Dentro de 4 minutos após ter ligado a rede de alimentação ao Módulo Electrónico, o *Modo de Programação de Parâmetros* deve ser iniciado carregando e mantendo pressionado o botão por pelo menos 4 segundos, e em seguida, com botão auto ainda pressionado, carregue e sone o botão . O visor mostrará **Param** e **A1:02** (Fig. 10).

- 2/ Carregue no botão 🗢 até o visor mostrar Param e A2:00 (Fig. 11).
- 3/ Carregue no botão Auro. Agora o visor mostrará Value e A2:00 Fig. 12).
- 4/ Carregue no botão 🔿 até o visor mostrar Value e A2:01 (Fig. 13).

5/ Carregue no botão para aceitar este novo valor, depois deixe passar alguns segundos e carregue no botão 🕑 .

# CAPACITAÇÃO DE TEMPO DE SECAGEM

O parâmetro B6 permite a escolha de activar ou desactivar o Ciclo de Secagem de Almofadas. O acesso ao parâmetro B6 é efectuado do mesmo modo como se acede todos os parâmetros; i.e. dentro de 4 minutos depois de ligar o interruptor geral, o modo de programação de Parâmetro deve ser iniciado premindo e mantendo premido o botão Auto auto por pelo menos 4 segundos; em seguida, mantendo premido o botão Auto, premir e soltar a seta Para Baixo ve soltar o botão Auto.

O visor mostrará **Param** e **A1.00** (fig 10). Premir novamente a seta Para Baixo repetidamente deslocará através dos parâmetros até você chegar a **Param** e **B6.00**. Premir Auto ano para aceitar este ecrã e agora ele mostrará **Valor** e **B6:00**. O valor de 00 mostra que o Ciclo de Secagem está desactivado esta é a configuração padrão da fábrica. Premir a sete Para Cima para mudar o valor para **B6:01** para activar o Ciclo de Secagem.

Quando activado, o Ciclo de Secagem iniciará cada vez que o relógio parar o sistema de refrigeração, somente no modo Auto. No Ciclo de Secagem a ventoinha continua a operar na velocidade 2 por 60 minutos para secar as almofadas de refrigeração, e a bomba não funciona.

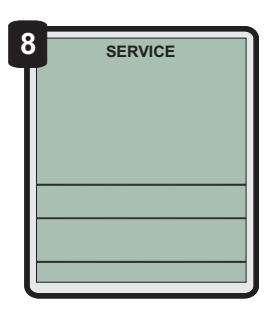

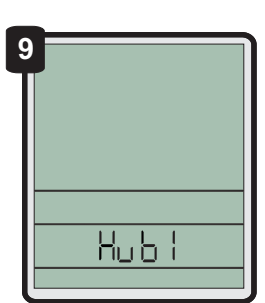

Exemplo de um projecto de 2 Hubs que contem Hub 0 & Hub 1.

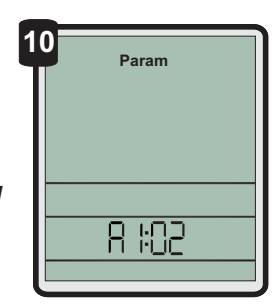

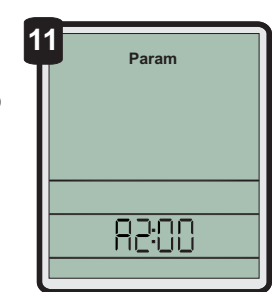

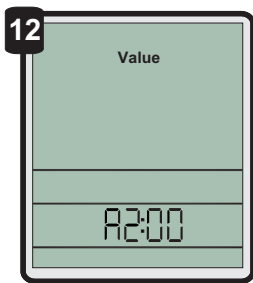

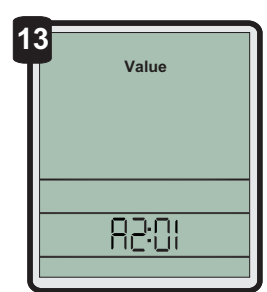

### ACERTAR O RELÓGIO

Breez

<u>IMPORTANTE</u>! *Por favor leia as notas de aplicação antes de programar este comando.* Quando o Comando de Parede é instalado pela primeira vez, verá quatro números de relógio a cintilar. Acerte o relógio no Comando de Parede antes de proceder com qualquer programação. A programação só pode ser feita com o Comando de Parede desligado.

1/ Carregue no botão por mais de 3 segundos, até que o símbolo 🕒 pisque.

2/ Carregue no botão AUTO para aceitar. Quatro números aparecerão com o primeiro a piscar (Fig 14).

3/ Use os botões ve para mudar o primeiro número e o botão vor para registar. Repita isto com cada número para programar as 24 horas. O símbolo **N** (Segunda-feira) começará então a piscar (Fig 15).

4/ Use os botões ve a para mudar o dia da semana e carregue no botão arro outra vez para desligar. Enquanto o ar condicionado estiver desligado mostrará as horas e o dia.

Observação: Depois de substituir a pilha volte a programar as horas.

# LIGAR O AR CONDICIONADO

O Comando de Parede pode ser ligado e desligado carregando no botão 😃 . O Comando de Parede lembra-se da programação de quando o ar condicionado foi usado pela última vez.

# PREPARAR PARA COMEÇAR

Cada vez que seleccione o modo AUTO ou FRESCO no modo MANUAL,o ar condicionado levará uns minutos a começar à medida que se enche de água e satura as almofadas de arrefecimento. Este tempo diminuirá se o tanque estiver cheio ou se o ar condicionado tiver sido desligado só há pouco tempo. Durante este tempo os símbolos **ﷺ** e **Start** (Começo) piscarão no mostrador (Fig 16).

# MODO MANUAL

Com o Comando de Parede ligado, carregue no botão até que **Man** apareça no mostrador (Fig 17).

Pode então carregar no botão 🔤 para ligar entre FRESCO 🗱 e VENT 🕀 (de onde está a sair ar fresco mas não refrigerado)

Quando FRESCO ou VENT estiverem seleccionados, o Comando de Parede manterá uma velocidade de ventoínha constante como mostra a barra do gráfico no mostrador. Para aumentar ou diminuir a velocidade da ventoínha, carregue nos botões  $\Psi$  ou  $\clubsuit$ .

# **MODO AUTOMÁTICO**

Para seleccionar o modo AUTO carregue no botão até que **Auto** apareça no mostrador. (Fig 18).

Em modo AUTO o refrigerador lembrár-se-à da última programação usada e tenta alcançar essa programação. O funcionamento pode variar dependendo das condições do ambiente. Carregar nos botões ve a não terá qualquer efeito quando o ar condicionado estiver em modo AUTO. (Ver o Programa de Controle da Temperatura na próxima página).

Começar

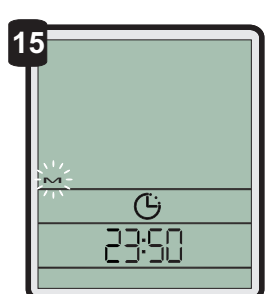

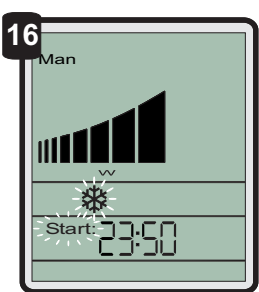

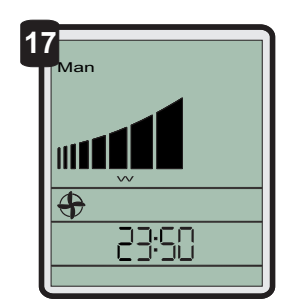

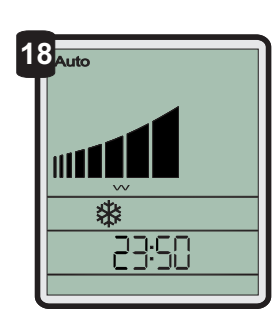

# **Breez** Es Programação do Comando de Parede

### **PROGRAMAR O COMANDO DE PAREDE**

O Comando de Parede só pode ser programado desligado. Se o comando estiver ligado, carregue no botão 🕐 para o desligar.

Para entrar no modo de PROGRAMA carregue no botão entrar no modo de PROGRAMA carregue no botão durante mais de 3 segundos. O símbolo começará a piscar. Use os botões e para percorrer os sinais para programar a acção de retardo do relógio, temperatura, humidade, horas e dreno e carregue no botão arregue no para seleccionar qualquer um.

### PROGRAMA DO RELÓGIO DE 24 HORAS

Para programar o relógio carregue no botão vo quando o símbolo 🕒 estiver a piscar (Fig 19). Refira-se à página 5 para instrucções para programar as horas e o dia actual.

# PROGRAMA PARA CONTROLAR A TEMPERATURA

O Comando de Parede pode controlar a temperatura numa sala e ajustar o funcionamento do ar condicionado para manter uma temperatura determinada. Para fazer isso, carregue no botão por mais de 3 segundos para entrar no PROGRAMA. Carregue no botão símbolo  $\int$  esteja a piscar, depois carregue no botão da temperatura desejada usando os botões  $\Psi$  e  $\clubsuit$  e depois carregue no botão Auro . A temperatura actual piscará (Fig 20).

Ajuste a marcação ao nível da temperatura desejada carregando ou mantendo deprimidos os botões 🐟 e 👽 .

Carregue no botão Auro para aceitar a marcação de temperatura e volte à posição de desligado. Quando o ar condicionado estiver em AUTO, ajustará a velocidade da ventoínha e o arrefecimento para alcançar a nova temperatura programada. A posição MANUAL ignora qualquer temperatura programada.

# PROGRAMA PARA CONTROLAR A HUMIDADE

O Comando de Humidade tem 2 modos.

**MODO 1:** O modo padrão fornece o máximo Limite de Humidade de acordo com o ponto programado no Comando de Parede. Neste modo, a função de controlo AUTO responderá ao sensor de temperatura para atingir condições de conforto no edifício de acordo com o ponto de temperatura programado no Comando de Parede. Contudo, a bomba parará (e portanto não é adicionada nenhuma humidade) quando a humidade da sala aumentar até ao ponto programado no Comando de Parede.

**MODO 2:** O modo alternativo permite que o ar condicionado tente satisfazer tanto a temperatura como a humidade, com a humidade sobrepondo-se à temperatura quando a temperatura for alcançada mas a humidade não.

A escolha de qual o modo a ser usado é feita mudando o parâmetro B4. Ver instruções abaixo.

No modo MANUAL, não é possível nenhum controlo da humidade.

### Para mudar entre o Modo 1 e Modo 2 de Humidade:

1/ Desligue a energia do arrefecedor, e torne a ligar a energia. Em seguida, enquanto o IWC05 estiver no estado DESLIGADO, carregue e pressione o botão durante 3 segundos e continue a carregar enquanto pressiona o botão . O mostrador mostrará agora A1:02 e Param.

2/ Carregue no botão . O mostrador mostrará agora B5:0X e Param. Torne a carregar no botão . O mostrador mostrará agora B4:00 e Param.

3/ Carregue em <sup>Auto</sup>. O mostrador mostrará agora **B4:00 e Value**. Carregue no botão 🏠 . O mostrador mostrará agora **B4:01 e Value**. Carregue em <sup>Auto</sup> para marcar o valor. O mostrador mostrará **B4:01 e Param**.

4/ Carregue no botão 🔮 para entrar no estado DESLIGADO. O controlo total da humidade é agora permitido de acordo com o Modo 2 acima.

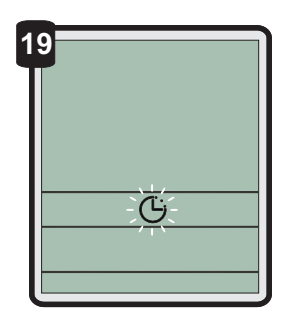

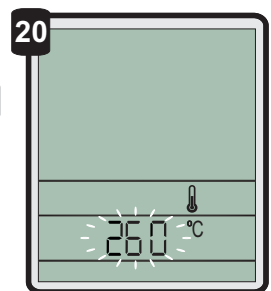

# **Breezzis**<sup>®</sup> Programação do Comando de Parede

## PROGRAMA PARA CONTROLAR A HUMIDADE (con't)

Para mudar o Ponto de Humidade Programado:

1/ Pressione o botão PROGRAMA.

2/ Carregue no botão volta até o símbolo volta começar a piscar, então pressione o botão . A actual humidade programada piscará em forma de dois dígitos no relógio (Fig. 21).

**3/** Ajuste a programação para o nível de humidade desejado carregando ou mantendo pressionados os botões ve a . Carregue no botão auto para aceitar a humidade programada.

4/ Carregue no botão 🕑 para voltar ao estado DESLIGADO.

Quando o controlo total da temperatura e da humidade tiver sido seleccionado através do parâmetro B4, o arrefecedor funcionará como segue em AUTO: Quando a temperatura da sala atingir uma temperatura mais baixa do que o ponto de temperatura programado, a ventoinha e a bomba normalmente pararão. Mas se a temperatura da sala for inferior ao ponto de temperatura programado, os mesmos continuarão ligados para adicionar humidade à sala para satisfazer o requisito de humidade. A função da ventoinha e da bomba nestas condições é mostrada na Fig. 22.

**Observação:** A humidade externa e o sensor de temperatura requerem que o ar atravesse livremente a caixa do sensor para manter leituras precisas da temperatura e humidade. O sensor deve ser inspeccionado periódicamente para ter a certeza que os orifícios para entrada do ar não estejam bloqueados com pó. Se estiverem, tente tirar o pó mas não abra a caixa do sensor.

#### FAÇA TAMBÉM O FAVOR DE CONSULTAR A PÁGINA 2 DAS NOTAS DA APLICAÇÃO PARA DESLIGAR COMPLETAMENTE O COMANDO DE HUNIDADE.

# PROGRAMAÇÃO HORÁRIA PARA 7 DIAS

O ar condicionado pode ser programado para funcionar a determinadas horas ao longo da semana.

1/ O ar condicionado deve estar desligado para ser programado. Se o ar condicionado estiver ligado, carregue no botão 🕑 para o desligar. Carregue no botão para entrar no PROGRAMA.

2/ Carregue nos botões 👽 e 🗻 até que o mostrador mostre 🕒 e Start: 🛄 🛄 a piscar (Fig 23).

3/ Carregue no botão <sup>мито</sup> e seleccione o REGULADOR DE HORAS. ► (Segunda-feira) piscará. Seleccione o dia que quer programar, usando os botões 👽 e 🚓 e carregue no мито .

4/ Use os botões ♥ e ♠ para seleccionar 🖓 ou 🖓 F e carregue no botão 🔤 (Fig 24).

5/ Se seleccionar  $\Box \vdash \vdash$  pode seleccionar outro dia para programar, ou sair do programa carregando no botão 0. Se seleccionar  $\Box \neg$ , o sinal start:  $\Box \Box \Box \Box$  aparecerá com o primeiro número a piscar. Refira-se à página 5 para instrucções em como programar as horas quando o ar condicionado vai começar a funcionar.

6/ Repita este processo quando stop: DD aparece, para programar as horas quando o ar condicionado vai deixar de funcionar.

**7**/ Após marcar as horas, °C ou °F piscarão. Refira-se à página 6 para instrucções em como programar a temperatura e a humidade para o funcionamento do ar condicionado.

8/ Uma vez que tenha programado a humidade, seleccione outro dia usando os botões

Quando o ar condicionado estiver ligado, o mostrador exibirá um rectângulo à volta de todos os dias com o HORÁRIO programado (Fig 25).

Em dias em que nehuma marcação esteja programada, o ar condicionado funcionará de acordo com as marcações globais programadas dentro do IWC05. Para que o ar condicionado funcione em AUTO em qualquer dia, o dia tem de estar programado.

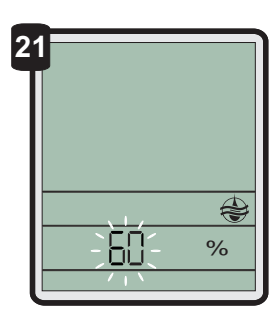

| - |   |                                                         |                    |                        |
|---|---|---------------------------------------------------------|--------------------|------------------------|
| 2 | 2 | Humidade da Sala<br>menos Humidade<br>Programada (% HS) | ESTADO DA<br>BOMBA | ESTADO DA<br>VENTOINHA |
|   |   | -20% ou inferior                                        | LIGADA             | Velocidade 3           |
|   |   | -10% a -20%                                             | LIGADA             | Velocidade 2           |
|   |   | 0% a -10%                                               | LIGADA             | Velocidade 1           |
|   |   | +10% a 0%                                               | DESLIDAGA          | DESLIDAGA              |
|   |   | L I                                                     |                    |                        |

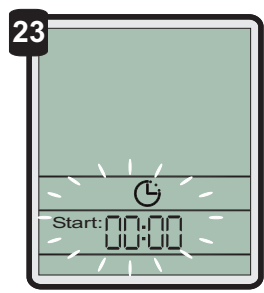

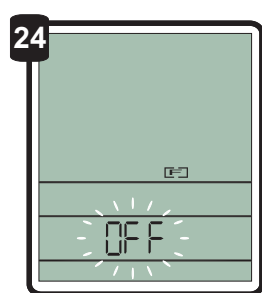

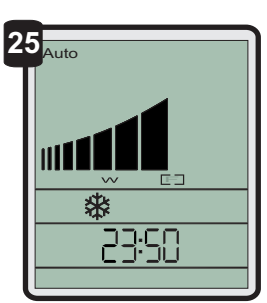

# **Breez** 📰 Programação do Comando de Parede

# PROGRAMAÇÃO HORÁRIA PARA 7 DIAS (con't)

A fim de que o ar condicionado funcione de acordo com as marcações globais em qualquer dia, o dia tem de estar programado e as horas do começo e do fim devem estar programadas para 00.00. Quando um dia estiver programado para ficar desligado, o ar condicionado <u>não</u> funcionará em AUTO. O ar condicionado pode trabalhar no modo MANUAL em qualquer altura, qualquer que sejam os programas marcados.

Se um dia tiver horas marcadas para começar e terminarar e o dia ligado o dia estará entre parêntesis. Se um dia tiver horas marcadas para começar e terminar e o dia desligado não estará entre parêntesis. Qualquer dia que tenha horas marcadas para começar e terminar às 00.00 não estará entre parêntesis.

Estes programas serão ignorados se o ar condicionado estiver em modo MANUAL ou EXTERNO durante as horas programadas.Esta característica permite marcações diferentes para cada dia - começar/parar, temperatura & humidade.

# SINAL PARA PROGRAMAR A ACÇÃO RETARDADA DO DRENO

Periódicamente o ar condicionado drena-se para assegurar condições de funcionamento limpas. Quando o faz, envia um sinal que permite uma bomba de limpeza ou outro comando começar a funcionar (terminal J7-4). A característica da acção retardada do dreno dá tempo a que a água drenada viaje do ar condicionado à bomba de limpeza antes da bomba começar a funcionar. Para programar a acção retardada do dreno, marque PROGRAMA e carregue nos botões vo ou até que no mostrador do relógio (Fig 26).

Carregue no botão Auro para confirmar. A hora programada com acção de retardo piscará como quatro números no relógio. Acerte a hora da acção retardada usando os botões vere a . Até ao máximo de dez minutos. Carregue no botão Auro para encerrar a hora programada com acção de retardo e volte a desligar o ar condicionado. Desligue e ligue novamente a energia para que esta mudança seja efectuada.

### **COMANDO EXTERNO**

Algumas das funções do Comando de Parede podem ser controladas por um dispositivo externo, tal como um PLC ou Sistema de Gerência do Edifício. Nesse caso a palavra aparecerá no mostrador (Fig 27).

No modo EXTERNO, todas as programações de horas e temperatura serão ignoradas. As programações de humidade serão ignoradas a não ser que o sistema externo active o comando da humidade.

### ACÇÃO DE RETARDO LIGADA/DESLIGADA (ON/OFF)

Os sistemas externos podem ligar ou desligar o ar condicionado à distância. Se o ar condicionado foi desligado de um modo remoto, isto aparecerá no mostrador com o símbolo (Fig 28). Quando o R símbolo é indicado, a IWC não responderá a nenhuma outra entrada de controle.

### COMANDO À DISTÂNCIA LIGADO/DESLIGADO (ON/OFF)

Esta entrada é usada para LIGAR ou DESLIGAR o sistema de refrigeração à distância.

A entrada deve ser em forma de um impulso momentâneo (fornecido pelo instalador) para ambas as funções LIGAR e DESLIGAR. Quaisquer impulsos repetidos recebidos dentro de 2 segundos do primeiro impulso, serão ignorados.

Quando um impulso é recebido durante a operação do sistema de refrigeração (quer AUTO quer MANUAL) o comando manterá a actual posição do sistema e o sistema entrará em posição de stand-by e desligará.

Quando o impulso seguinte for recebido na Entrada 8, o sistema de refrigeração iniciará novamente no mesmo modo em que foi desligado da última vez.

Caso o sistema de refrigeração seja reiniciado manualmente durante a posição de standby, o impulso seguinte que for recebido na Entrada 8 desligará o sistema em modo de standby.

## **AVISO DE BATERIA FRACA**

A mensagem "Bateria Fraca" aparecerá no ecrã do Comando de Parede quando a energia voltar depois de um longo período sem energia em que a voltagem da bateria tenha sido inferior ao nível funcional. (Fig. 29). Neste caso, <u>acerte primeiro o relógio</u>. Depois, reinicie a instalação. A instalação não reiniciará até o relógio ter sido acertado. Poderá não ser necessário mudar as baterias nessa altura. Se aparecer a mensagem "Bateria Fraca" repetidamente, depois de uma curta falha de energia, então substitua a bateria.

A bateria: A bateria de lítio no Comando de Parede é um dispositivo de longa duração que fornece energia apenas ao relógio de tempo real, durante períodos prolongados de falha de energia. NÃO É UMA BATERIA DE APOIO (BACK-UP) PARA O CASO DE FALHA DE ENERGIA E NÃO É CARREGADA POR FIO. Em condições normais, a bateria deve durar cerca de 10 anos.

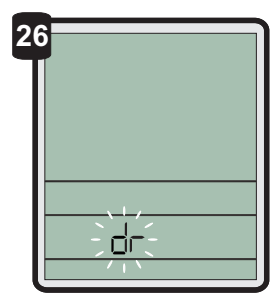

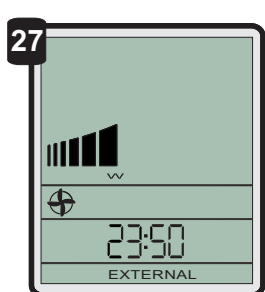

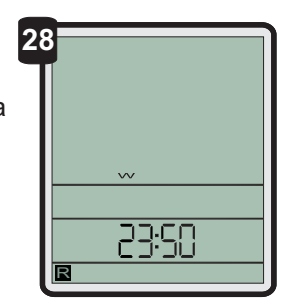

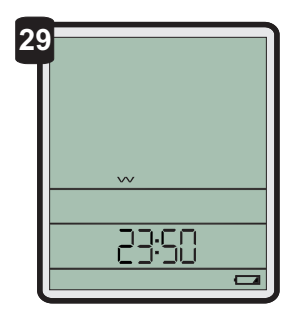

# **Breez** Es Programação do Comando de Parede

### MODO DE SERVIÇO INSTALAÇÃO DE UM ÚNICO AR CONDICIONADO

Quando o Comando de Parede tiver detectado uma falha, aparecerá a palavra **SERVICE** no ecrã (Fig. 30). Quando a palavra **SERVICE** aparecer, é possível que seja necessário telefonar ao seu Agente de Serviço. Contudo, antes de o fazer, desligue o Comando de Parede. Verá um número a piscar no fundo do ecrã (Fig 31). Este número indica a causa da falha. Ver "Guia de Serviço CMPD" para os códigos das falhas.

Por favor tome nota desse número, depois carregue no botão b para voltar a ligar o ar condicionado. Se após algum tempo a palavra **SERVICE** aparecer de novo no mostrador, desligue o Comando de Parede e verifique se o número a piscar é o mesmo. Se for, verifique os seguintes possíveis problemas. Contudo, sugerimos que todos estas verificações sejam feitas por um representante autorizado ou um agente de serviço.

Se '02' aparecer

- Verifique se a torneira da água para o ar condicionado está ligada
- > Verifique se tem abastecimento de água.

Se '04' aparecer

Se o seu ar condicionado tiver uma válvula de dreno, verique se o dreno não está bloqueado.

Se 09' aparecer

- Verifique se o sensor de humidade e temperatura está ligado.
- Verifique se o cabo de interligação está estragado.

Se o problema continuar contacte o seu Representante ou Agente de Serviço. Precisará de lhe dizer o número que estava a piscar e que você anotou.

#### MODO DE SERVIÇO INSTALAÇÃO DE AR CONDICIONADOS MÚLTIPLOS

Esta secção aplica-se SOMENTE às novas instalações encomendadas a partir de Janeiro de 2006, em que IWC05s (peça no. 111087) e Smart-Hubs (peça no. 111070) forem instaladas. As instalações anteriores a essa data NÃO têm nenhumas características de indicação de falhas quando ar condicionados Breezair múltiplos forem ligados aos hubs originais. Etiquetas de identificação "IWC05" e "Smart-Hub" estão afixadas aos novos dispositivos.

Quando ocorrer uma falha em algum ar condicionado, a palavra **SERVICE** aparece no mostrador do Comando de Parede. (Fig. 32) O sistema continuará a operar normalmente.

Nos casos em que conjuntos de Smart- Hub são instalados (e somente nesses casos) o local da falha pode ser visualizado carregando no botão extrema o u desligando o Comando de Parede. O mostrador do local de falha mostra o número do Hub (H 0 - 9) e o número do ar condicionado (C 1 - 5) nesse hub (Fig. 33).

Se existir mais de uma falha, carregando nos botões 🇳 ou 🎓 mostra os outros locais de falha.

**Nota:** Os códigos de falha que identificam o tipo de falha não serão mostrados; porém, o tipo da falha pode ser encontrado no ar condicionado (s) com falha nos seus Módulos Electrónicos CPMD.

#### DRENAR

Carregar nos botões ve a ao mesmo tempo abrirá a válvula do dreno e esvaziará a água para o tanque. O Comando de Parede mostrará r no ecrã. Escorrendo a água deixará o tanque limpo e seco até ser usado outra vez. A válvula do dreno permanecerá aberta até que o ar condicionado trabalhe outra vez.

### FALHAS DE ENERGIA

Qualquer falha de energia de qualquer duração desligará o sistema de arrefecimento de ar e necessitará de ligação manual. Falha de energia significa uma perda total de energia do quadro para o sistema de arrefecimento. Poderá ser causado por factores externos fora do seu controlo, ou poderá ser causado durante o procedimento de inicialização por acção deliberada do técnico.

Qualquer que seja a causa da falha de energia, e qualquer que seja o modo de programação do sistema de arrefecimento (MANUAL ou AUTO), o sistema necessitará de ser reiniciado manualmente. Falhas de energia de pouca duração (menos de 1 segundo) poderão dar reinicio automaticamente quando a energia for restaurada. O modo de comando EXTERNO reiniciará automaticamente depois da energia ter sido restaurada se houver comandos externos. A bateria de lítio manterá o relógio durante os períodos prolongados de falha de energia.

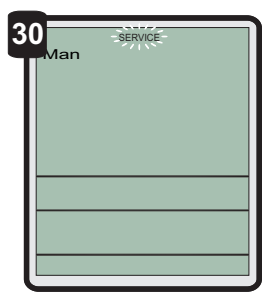

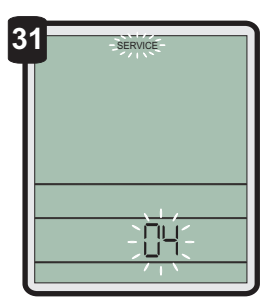

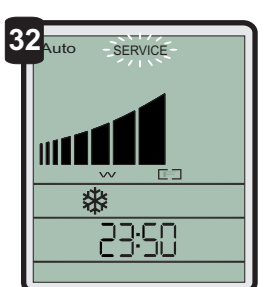

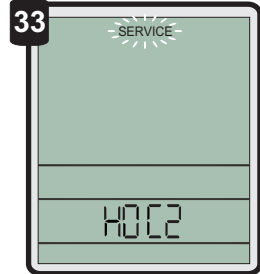

**Breez** 

34

ILL1342-B

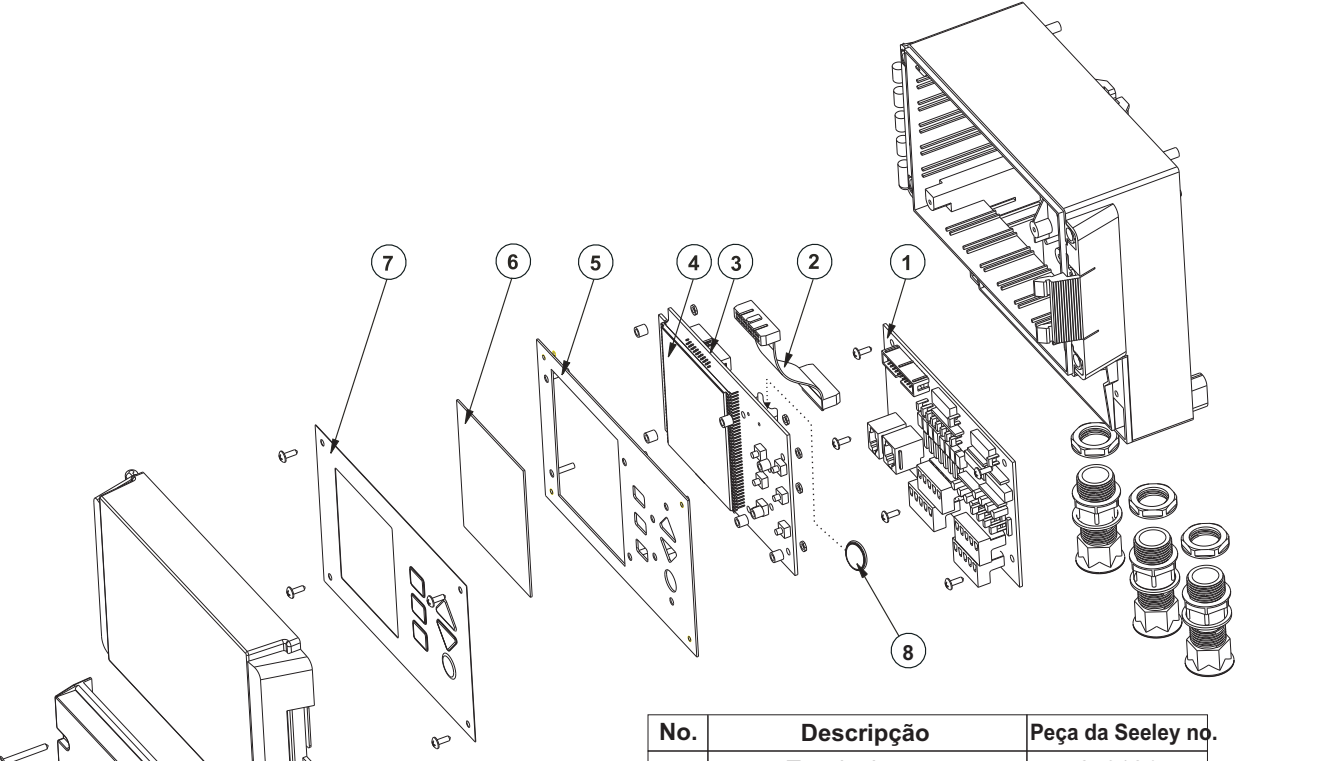

| No. | Descripção                                                           | Peça da Seeley no                   |
|-----|----------------------------------------------------------------------|-------------------------------------|
| 1   | Terminal Do PCBB                                                     | 670164                              |
| 2   | Cabo Faixa ASM                                                       | 833941                              |
| 3   | Controle do PCBA                                                     | 670157                              |
| 4   | Unidade LCD                                                          | 841328                              |
| 5   | Placa Frontal                                                        | 822327                              |
| 6   | Ecrã da Janela Frontal                                               | 859029                              |
| 7   | Etiqueta Frontal                                                     | 841311                              |
| 8   | Bateria <sup>(substituições não são</sup><br>fornecidas pela Seeley) | +3V CR 2032<br>(gravado na bateria) |

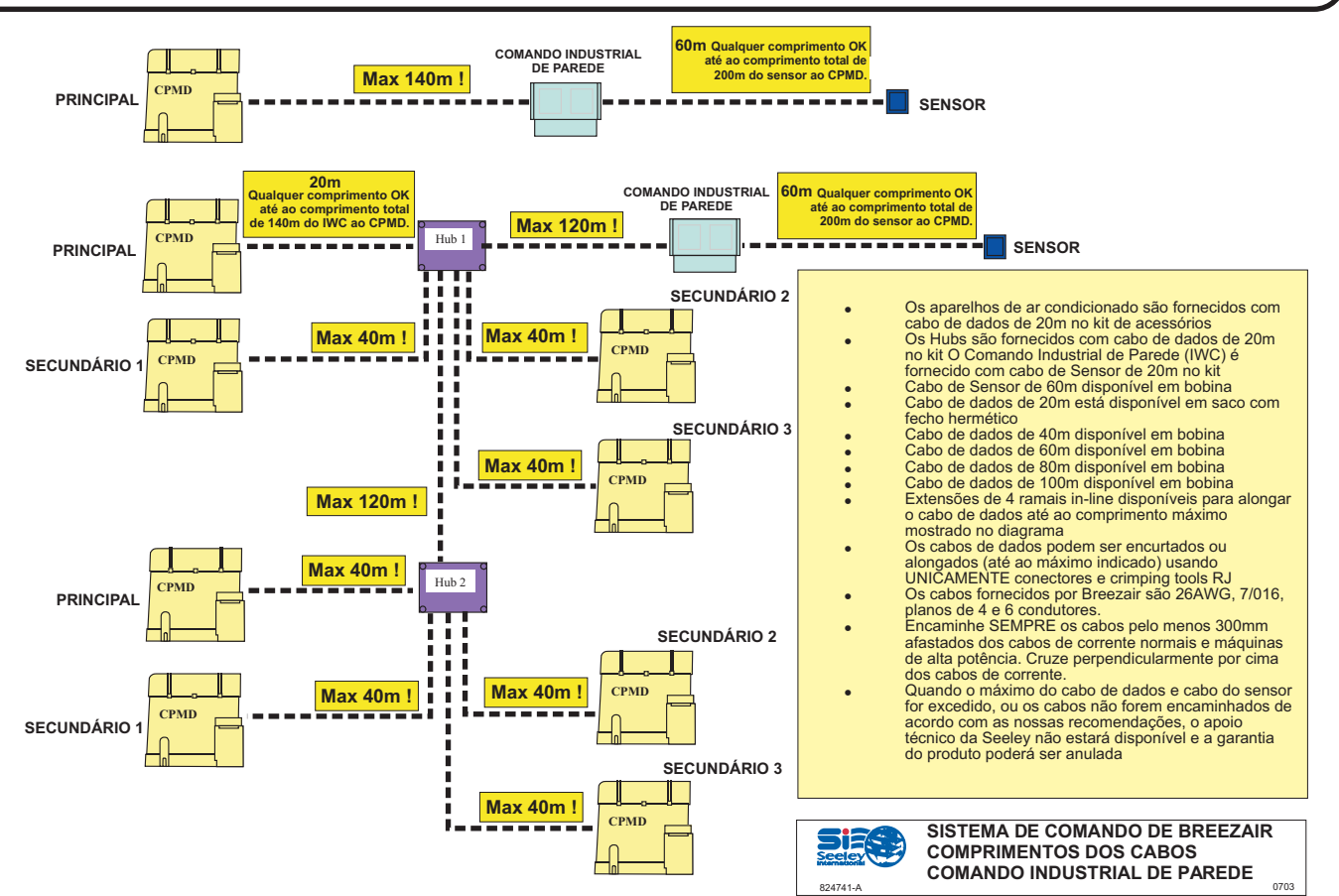

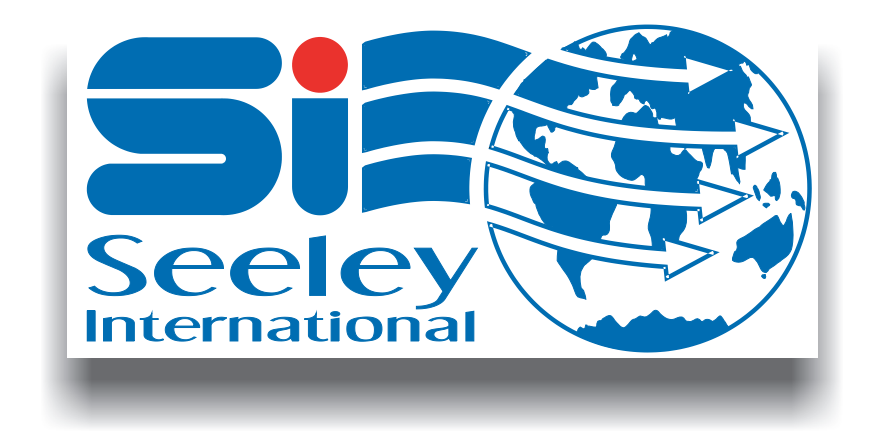